# Polizze agricole agevolate 2016

Una guida pratica per compilare il Piano assicurativo individuale (PAI) e accedere ai contributi per le assicurazioni

Realizzato nell'ambito del Programma Nazionale di Sviluppo Rurale 2014-2020 Misura di assistenza tecnica

Versione 31 marzo 2016

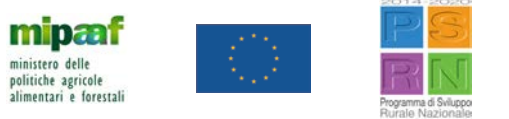

# IL PIANO ASSICURATIVO INDIVIDUALE (PAI)

Il PAI, Piano Assicurativo Individuale, è un documento NECESSARIO per RICEVERE il CONTRIBUTO PUBBLICO sulle polizze assicurative in agricoltura.

E' presentato dall'agricoltore e <u>DEVE PRECEDERE</u> (\*) la stipula della polizza stessa.

Il PAI è riferito a uno specifico PRODOTTO (non alla varietà) nell'ambito di un unico COMUNE e riporta gli elementi minimi per la stipula della polizza assicurativa, ovvero:

- la SUPERFICIE DA ASSICURARE;
- la QUANTITÀ MASSIMA ASSICURABILE per il calcolo del contributo pubblico.

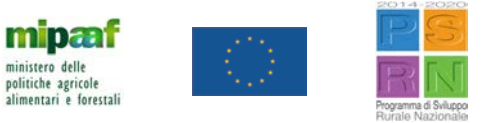

(\*) Salvo deroghe (cfr. slide n. 14)

### REQUISITI E ADEMPIMENTI PER GLI INCENTIVI ASSICURATIVI 2016

#### OGNI AGRICOLTORE DEVE:

1. Aggiornare **preliminarmente** il proprio FASCICOLO AZIENDALE presso il CAA o l'ORGANISMO PAGATORE COMPETENTE.

2. Predisporre il PIANO DI COLTIVAZIONE indicando le colture produttive e non produttive, quelle biologiche, quelle con o senza protezione brina o grandine.

3. Le attività 1 e 2 sono preliminari per vari procedimenti connessi al SIAN (es. domanda PAC, domanda UMA, ecc..) e sono condizione <u>necessaria</u> per scaricare dal SIAN-SGR il PAI da allegare alla polizza assicurativa.

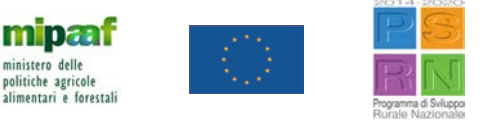

#### COSA DEVE FARE L'AGRICOLTORE PER COMPILARE IL PAI

- 1. Recarsi presso il CAA o l'ORGANISMO PAGATORE COMPETENTE.
- 2. Accedere al SIAN nella Sezione "SISTEMA INTEGRATO DI GESTIONE DEL RISCHIO" e cliccare sul link "PAI/POLIZZE 2016".
- 3. Inserire il CUAA e la DENOMINAZIONE DELL'AGRICOLTORE.
- 4. Cliccare su "NUOVO ATTO", oppure "LISTA ATTI" nel caso il PAI sia già in compilazione ma non ancora stampato/rilasciato.

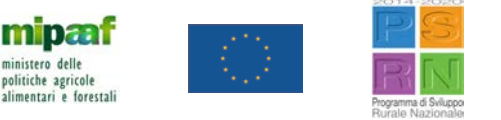

5. Cliccare su "ANAGRAFICA" nella colonna di sinistra per controllare i dati del FASCICOLO.

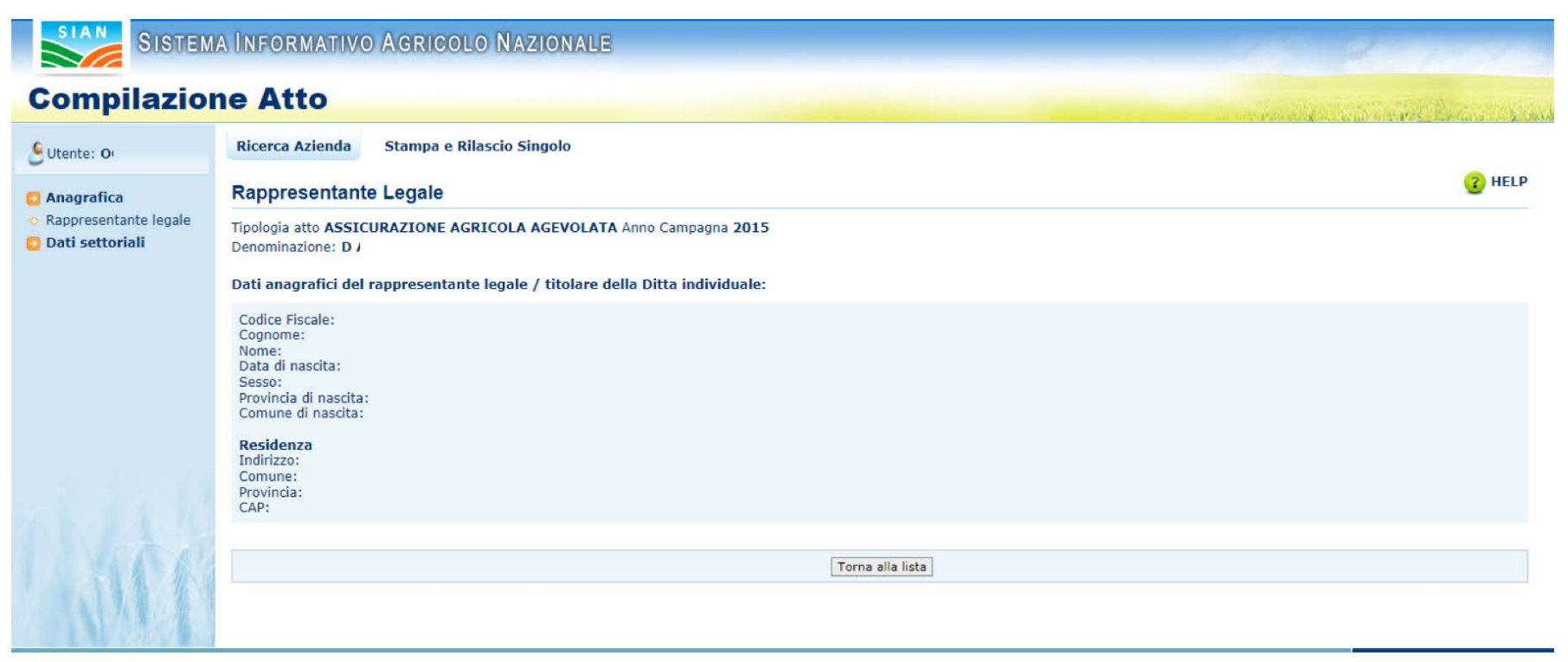

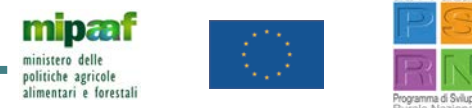

- 6. Cliccando "NUOVO ATTO" si può procedere alla compilazione del PAI con i seguenti passaggi:
  - ✓ indicare "POLIZZA INDIVIDUALE" o "POLIZZA COLLETTIVA" nella tendina "ORGANISMO ASSOCIATIVO" (in caso di polizza collettiva selezionare l'Organismo a cui si è associati; quest'ultimo dovrà confermare tale legame);
  - ✓ indicare l'INTERVENTO nell'apposita tendina (Colture, Uva da vino, Zootecnia);

| Utente: 0                                                                                                    |     |
|----------------------------------------------------------------------------------------------------|-----|
| 7                                                                                                    |     |
|                                                                                                    |     |
| anagrafica Inserimento P.A.I.                                                                                                   |     |
| Organismo Associativo:     Polizza Individuale       Intervento:     Seleziona<br>COLTURE-AVVERSITA' ATMOSF.SOGLIA 30%(COD.504) | 201 |

litiche agricole

alimentari e foresta

8. Cliccare il tasto in basso "CALCOLA RESA" (indicata in 100 kg o in unità) per determinare la PRODUZIONE MASSIMA ASSICURABILE: si può scegliere la media dei 3 anni precedenti oppure la media dei 5 anni precedenti, escludendo il valore più basso e più alto.

| Anagrafica | DNNLSM<br>Inserimento P.A.I.                                     |                                                                                                    |                                                  |                                             |  |  |  |  |  |
|------------|------------------------------------------------------------------|----------------------------------------------------------------------------------------------------|--------------------------------------------------|---------------------------------------------|--|--|--|--|--|
|            | Organismo Associativo<br>Intervento:<br>Rif. fascicolo: Data Val | AS.NA.CO.DI. Caltanissetta - Calta<br>COLTURE-AVVERSITA' ATMOSF-SO<br>idazione: 14/04/2015 N. scheda: | nissetta V<br>GLIA 30%(COD.504) V<br>50350493719 |                                             |  |  |  |  |  |
|            | Provincia                                                        | Comune                                                                                                | Macrouso                                         | Prodotto                                    |  |  |  |  |  |
|            | AGRIGENTO                                                        | B275 - BURGIO                                                                                         | 240 - Agrumi                                     | 201 - ARANCIO                               |  |  |  |  |  |
|            | AGRIGENTO                                                        | B275 - BURGIO                                                                                         | 160 - Olivo                                      | 111 - OLIVE DA OLIO                         |  |  |  |  |  |
|            | AGRIGENTO                                                        | B377 - CALAMONACI                                                                                     | 240 - Agrumi                                     | 201 - ARANCIO                               |  |  |  |  |  |
|            | AGRIGENTO                                                        | B377 - CALAMONACI                                                                                     | 120 - Frutta a guscio                            | 170 - FRUTTA A GUSCIO - SPECIE NON DEFINITA |  |  |  |  |  |
|            | AGRIGENTO                                                        | B377 - CALAMONACI                                                                                     | 160 - Olivo                                      | 111 - OLIVE DA OLIO                         |  |  |  |  |  |
|            |                                                                  | POTT CALAMONIACT                                                                                      | 040 - Superfici seminabili                       | 629 - ORTI FAMILIARI                        |  |  |  |  |  |
|            | AGRIGENTO                                                        | B377 - CALAMONACI                                                                                     |                                                  |                                             |  |  |  |  |  |

olitiche agricole

alimentari e foresta

9. Se la "FONTE DEL DATO" di resa riportato è "ACQUISITO IN SGR", questo non è modificabile in quanto già utilizzato per un PAI precedente; se la fonte è invece "BENCHMARK", nel caso l'azienda abbia prodotto nell'anno il dato va modificato cliccando "SI" nella colonna "PRESENZA DI PRODUZIONE"; quindi va digitata la QUANTITÀ PRODOTTA e vanno indicati i DOCUMENTI che provano la produzione dichiarata (i documenti devono essere conservati in azienda per i successivi controlli); con "NO" si accetta invece il dato benchmark.

|      | Info | rmazioni da si      | stema                    |                           |                                     | Documenti comprovanti altre produzioni |                             |
|------|------|---------------------|--------------------------|---------------------------|-------------------------------------|----------------------------------------|-----------------------------|
| )per | Anno | Fonte del<br>dato   | Produzione<br>per ettaro | Presenza di<br>produzione | Produzione per ettaro<br>confermata | Tipo documento                         | Data<br>(per le<br>perizie) |
|      | 2011 | ACQUISITO<br>IN SGR |                          |                           | 70,5                                |                                        |                             |
|      | 2012 | ACQUISITO<br>IN SGR |                          |                           | 81,76                               | FT-Fatture o altri documenti fiscali   | 3                           |
|      | 2013 | ACQUISITO<br>IN SGR |                          |                           | 70,88                               |                                        |                             |
|      | 2014 | ACQUISITO<br>IN SGR |                          |                           | 69,7                                |                                        |                             |
|      | 2015 | BENCHMARK           | 58,35 q                  | © SI ◎ NO                 |                                     |                                        |                             |

Comune: D458 - FAENZA

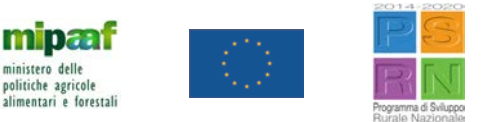

- 10. Se la "FONTE DEL DATO" di resa riportato è "AMMINISTRATIVA", si può sostituire (utilizzando il pulsante a sinistra "B") con un dato "BENCHMARK" solo nel caso di NUOVI IMPIANTI NON IN PRODUZIONE, DI IMPIANTI IN FASE GIOVANILE O DI IMPIANTI A TIPOLOGIA PRODUTTIVA DIFFERENTE DALL'ATTUALE.
- 11. Cliccare la casella in basso "*Per le produzioni dichiarate l'azienda attesta….*"; quindi scegliere la media su 3 ANNI O SU 5 ANNI; cliccare "CALCOLA RESA", confermando il dato acquisito.

| rode | otto: | C46 - | PISELLI           |                          |                           |                                     |                                        |                            |
|------|-------|-------|-------------------|--------------------------|---------------------------|-------------------------------------|----------------------------------------|----------------------------|
|      |       | Info  | mazioni da sisten | na                       |                           |                                     | Documenti comprovanti altre produzioni |                            |
| Op   | er    | Anno  | Fonte del dato    | Produzione<br>per ettaro | Presenza di<br>produzione | Produzione per ettaro<br>confermata | Tipo documento                         | Data<br>(per le<br>perizie |
| ۵    | 8     | 2011  | AMMINISTRATIVA    | 65,87 q                  | SI 🖲 NO                   | 65,87                               |                                        |                            |
|      |       | 2012  | BENCHMARK         | 58,25 q                  | ⊖si ⊙no                   |                                     |                                        |                            |
|      |       | 2013  | BENCHMARK         | 60,98 q                  | ⊜ si ⊜ no                 |                                     |                                        |                            |
|      |       | 2014  | BENCHMARK         | 63,49 q                  | ⊖si ⊙no                   |                                     |                                        |                            |
|      |       | 2015  | BENCHMARK         | 56,98 q                  | SI NO                     |                                     |                                        |                            |

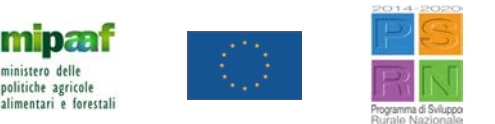

12. Dopo la conferma delle rese (tasto "SALVA"), il sistema propone la lista delle PARTICELLE del COMUNE/PRODOTTO. Nella colonna di sinistra si devono quindi selezionare le caselle corrispondenti alle particelle (o la prima IN ALTO per selezionarle tutte), cliccando poi il tasto "CONFERMA" in basso.
<u>N.B.</u> Per le COLTURE BIOLOGICHE la procedura è la stessa ma va cliccato "BIOLOGICO" in alto nel QUADRATINO CORRISPONDENTE.

| agrafica | Dettaglio Particelle P.A.I. Numero Progressivo 3                         |                                             |                                        |         |                                |                                                                                                    |                      |                         |                      |                            |  |  |  |  |
|----------|--------------------------------------------------------------------------|---------------------------------------------|----------------------------------------|---------|--------------------------------|----------------------------------------------------------------------------------------------------|----------------------|-------------------------|----------------------|----------------------------|--|--|--|--|
|          | Ø Operazione correttamente eseguita                                      |                                             |                                        |         |                                |                                                                                                    |                      |                         |                      |                            |  |  |  |  |
|          | Provincia:                                                               | 1                                           |                                        |         | omunei                         |                                                                                                    |                      |                         |                      |                            |  |  |  |  |
|          | Intervento:                                                              | COLTURE-AVVERSITAT                          | ATMOSF.SOGLIA 30%(C                    | 00.504) |                                |                                                                                                    |                      |                         |                      |                            |  |  |  |  |
|          | Prodotto DM-Prezzi                                                       | Prodotto DM-Prezze: C02 - MAIS DA GRANELLA. |                                        |         |                                |                                                                                                    |                      |                         |                      |                            |  |  |  |  |
|          | Resa Hedia badinidaalei 173,74 q./ha                                     |                                             |                                        |         |                                |                                                                                                    |                      |                         |                      |                            |  |  |  |  |
|          | Superfice Assicurabile: 00.48.10 Quantita' massima assicurabile: 03.57 q |                                             |                                        |         |                                |                                                                                                    |                      |                         |                      |                            |  |  |  |  |
|          | Biologico:                                                               |                                             |                                        |         |                                |                                                                                                    |                      |                         |                      |                            |  |  |  |  |
|          |                                                                          |                                             |                                        |         |                                |                                                                                                    |                      |                         |                      |                            |  |  |  |  |
|          |                                                                          |                                             |                                        | _       |                                |                                                                                                    |                      |                         |                      |                            |  |  |  |  |
|          | Sel. Prod. Biol.                                                         | Dati Catastali                              | Prodetto                               | Varietà | Data<br>Inizio/Fine<br>Coltura | Data Inizio/Fine<br>Conduzione                                                                                                    | Tipo<br>conduzuzione | Superficie<br>coltivata | Superfice<br>residua | Superfice da<br>Assicurare |  |  |  |  |
|          | Sez                                                                      | Foglio Part. Seb.                           |                                        |         |                                |                                                                                                    | <u> </u>             | (Ha.Aa.Ca)              | (Ha.Aa.Ca)           | (HaAa.Ca)                  |  |  |  |  |
|          | 0                                                                        | 100 00031                                   | 001 - GRANTURCO<br>(MAIS) DA GRANELLA  |         | 01/01/2011<br>31/12/9999       | 01/01/2011<br>31/12/9999                                                                                                    | ALTRA FORMA          | 00.41.05                | 00.41.05             | 00 41 05                   |  |  |  |  |
|          | 0                                                                        | 100 00032                                   | 001 - GRANTURCO<br>(MAIS) DA GRANELLA  |         | 01/01/2011<br>31/12/9999       | 01/01/2011<br>31/12/9999                                                                                                    | ALTRA FORMA          | 00.18.50                | 00.00.00             | 00 00 00                   |  |  |  |  |
|          | 8                                                                        | 100 00045                                   | 001 - GRANTURICO<br>(MAIS) DA GRANELLA |         | 01/01/2011<br>31/12/9999       | 01/01/2011<br>31/12/9999                                                                                                    | ALTRA FORMA          | 00.48.10                | 00.48.10             | 00 48 10                   |  |  |  |  |
|          | 0                                                                        | 100 00206                                   | 001 - GRANTURCO<br>(MAIS) DA GRANELLA  |         | 01/01/2011<br>31/12/9999       | 01/01/2011<br>31/12/9999                                                                                                    | ALTRA FORMA          | 00.44.62                | 00.00.00             | 00 00 00                   |  |  |  |  |
|          |                                                                          | 100 00239                                   | 001 - GRANTURCO<br>(MAIS) DA GRANELLA  |         | 01/01/2011<br>31/12/9999       | 01/01/2011<br>31/12/9999                                                                                                    | ALTRA FORMA          | 00.18.67                | 00.18.67             | 00 18 67                   |  |  |  |  |
|          | 0                                                                        | 104 00341                                   | 001 - GRANTURCO<br>(MAIS) DA GRANELLA  |         | 01/01/2011 31/12/9999          | 01/01/2011 31/12/9999                                                                                                    | ALTRA FORMA          | 00.21.80                | 00.21.80             | 00 21 80                   |  |  |  |  |
|          | 16                                                                       |                                             |                                        |         |                                |                                                                                                    |                      |                         |                      |                            |  |  |  |  |
| 11124    | 19.00                                                                    |                                             |                                        |         |                                | Concession of the local division of the local division of the loca |                      |                         |                      |                            |  |  |  |  |

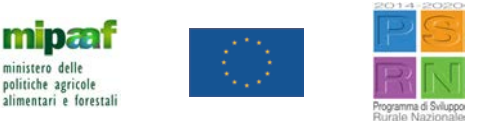

- 13. Con il tasto "CONFERMA", si salvano i contenuti del PAI e si ottengono i dati di SUPERFICIE TOTALE e della QUANTITÀ MASSIMA ASSICURABILE.
- 14. Il PAI Prodotto/Comune è completo. Può essere quindi STAMPATO e RILASCIATO, per poi essere allegato alla polizza.

\*\*\*\*

PER MAGGIORI INFORMAZIONI, E' POSSIBILE CONSULTARE IL VIDEO-TUTORIAL DI COMPILAZIONE DEL PAI AL LINK

http://www.ismea.it/flex/cm/pages/ServeBLOB.php/L/IT/IDPagina/9802

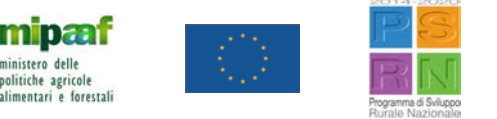

### STIPULA DELLA POLIZZA

- L'agricoltore SI RECA ALLA COMPAGNIA ASSICURATIVA O AL CONSORZIO DI DIFESA per scegliere le condizioni di polizza sulla base degli elementi riportati nel PAI.
- In questa fase, l'agricoltore SPECIFICA le VARIETÀ da assicurare e il relativo prezzo, come da DM MIPAAF, il tasso, il premio assicurativo e il valore assicurato.
- Il pacchetto di avversità DEVE ESSERE uno di quelli previsti dal PIANO ASSICURATIVO AGRICOLO NAZIONALE (PAAN) 2016.
- Le date di inizio e fine copertura della polizza DEVONO RIENTRARE nel PERIODO DI CONDUZIONE dei terreni (anche in affitto) indicato dal FASCICOLO AZIENDALE.

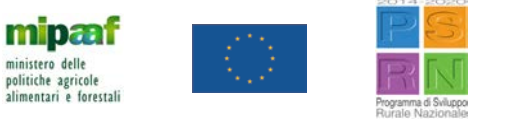

### TERMINI PER SOTTOSCRIVERE LE POLIZZE AGEVOLATE

- Colture a ciclo autunno-primaverile: entro il <u>30 APRILE 2016</u>
- Colture permanenti: entro il <u>30 APRILE 2016</u>
- Colture a ciclo primaverile: entro il <u>31 MAGGIO 2016</u>
- Colture a ciclo estivo, di secondo raccolto, trapiantate: entro il <u>15 LUGLIO 2016</u>
- Colture a ciclo autunno-invernale e colture vivaistiche: entro il <u>31 OTTOBRE 2016</u>

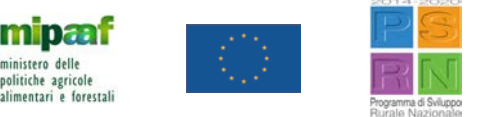

### PECULIARITA' CAMPAGNA 2016

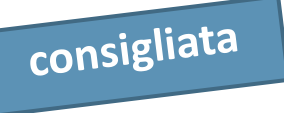

PROCEDURA STANDARD (IN SOLI 3 STEP)

PRESENTAZIONE PAI SEMPLIFICATO (ISTRUZ. OPER. N. 8 - 18/3/2016)  $\rightarrow$  STIPULA DELLA POLIZZA  $\rightarrow$  PRESENTAZIONE DOMANDA DI SOSTEGNO

#### PROCEDURA IN DEROGA (DM 8/3/2016)

DICHIARAZIONE GARANZIA GELO/BRINA PRESSO CAA-CONSORZIO (NOTA MIPAAF 3/3/16) → STIPULA DELLA POLIZZA ENTRO 31/3/16 → PRESENTAZIONE PAI ENTRO 30/4/16 → PRESENTAZIONE DOMANDA DI SOSTEGNO

#### PROCEDURA IN DEROGA (DM 31/3/2016)

PRESENTAZIONE MANIFESTAZIONE DI INTERESSE (TUTTE LE GARANZIE) → STIPULA POLIZZA ENTRO 31/5/16 → PRESENTAZIONE PAI ENTRO 31/7/16 → PRESENTAZIONE DOMANDA DI SOSTEGNO

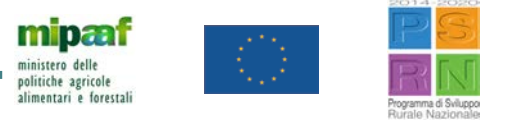

# ALCUNI CHIARIMENTI – IL PAI

#### 1. Cosa serve per compilare il PAI?

L'importante è avere predisposto il PIANO DI COLTIVAZIONE e conoscere le RESE PRODUTTIVE, disponendo dei relativi documenti giustificativi che potrebbero essere chiesti in sede di controllo.

#### 2. Quanto tempo occorre?

E' una procedura molto rapida (la durata è di pochi minuti) se il PIANO COLTURALE è stato preventivamente compilato.

#### 3. Cosa si deve fare per sottoscrivere la polizza?

Stampare e firmare il PAI con la relativa ricevuta di accettazione e portarlo alla Compagnia assicurativa o al Consorzio di difesa. Questa procedura è *consigliata* per assicurare un iter più veloce nei controlli e nel pagamento. Nelle procedure in deroga, previa manifestazione di interesse, il PAI può essere rilasciato <u>dopo</u> la polizza <u>ma</u> in mancanza di corrispondenza con i dati del fascicolo non può essere presentata la domanda di sostegno.

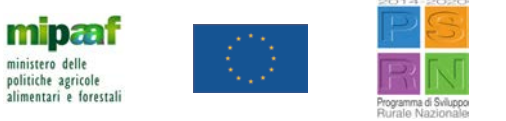

### ALCUNI CHIARIMENTI – IL PAI

#### 4. Quali particelle devo selezionare nel PAI?

Quelle proposte dal SIAN-SGR presenti nel PIANO DI COLTIVAZIONE riferite al prodotto che si intende assicurare (si ricorda L'OBBLIGO DI ASSICURARE L'INTERA PRODUZIONE DEL COMUNE AI SENSI DEL PIANO ASSICURATIVO AGRICOLO NAZIONALE - PAAN). E' possibile fare più PAI per Comune/Prodotto purché sia assicurata l'intera produzione del Comune.

<u>N.B.</u> Nel caso dell'uva da vino, è necessario fare un PAI per ogni TIPOLOGIA DI PRODOTTO (Uva Comune, Varietale, IGT, DOC-DOCG), selezionando le relative particelle.

#### 5. Posso selezionare solo alcune particelle?

Sì, se si vuole fare più PAI per Comune/Prodotto; altrimenti vanno selezionate tutte per fare un unico PAI.

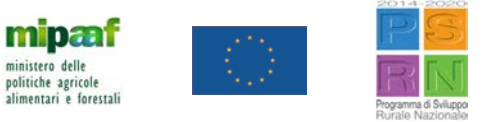

### ALCUNI CHIARIMENTI – IL PAI

#### 6. Quando mi reco alla compagnia devo assicurare tutta la quantità indicata nel PAI?

No, quello indicato nel PAI è il MASSIMALE ai fini del sussidio pubblico: se si assicura meno, il contributo si calcola sull'effettivo quantitativo/valore assicurato; è possibile assicurare un quantitativo superiore, ma il contributo sarà ricalcolato entro i limiti del MASSIMALE indicato nel PAI.

#### 7. Come posso gestire i secondi raccolti?

Per i prodotti di secondo raccolto la disponibilità delle SUPERFICI per la compilazione del PAI e la successiva sottoscrizione della polizza è determinata dalle DATE DI CONDUZIONE presenti nel Piano di coltivazione a livello di singole particelle catastali.

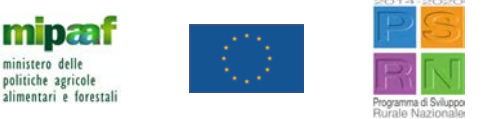

# ALCUNI CHIARIMENTI – LE RESE

8. Quando mi reco alla compagnia devo assicurare tutta la superficie indicata nel/nei PAI? Sì obbligatoriamente, l'importante è garantire la presenza di UNA POLIZZA PER CIASCUN PAI RILASCIATO.

#### 9. Come posso intervenire sulle rese che mi propone SIAN-SGR?

Dato "AMMINISTRATIVO": non può essere modificato se non utilizzando il pulsante "B" che consente di sostituire il dato amministrativo con il "BENCHMARK" (vedi slide n. 9).

Come indicato nella NOTA MIPAAF del 17/09/15, la sostituzione del dato amministrativo è possibile solo in caso di NUOVI IMPIANTI NON PRODUTTIVI, di IMPIANTI GIOVANILI o A TIPOLOGIA PRODUTTIVA DIFFERENTE DA QUELLA IN CORSO; tale situazione deve essere attestata avendo a disposizione, per eventuali controlli, apposita documentazione giustificativa fornita dall'azienda. Il benchmark recuperato non è modificabile se non ripristinando il valore amministrativo con il pulsante "A". Solo per il PAI 2015 "UVA DA VINO", il dato amministrativo può essere sostituito, oltre che con il benchmark, con il dato della DICHIARAZIONE DI PRODUZIONE (pulsante "D"). SEGUE......

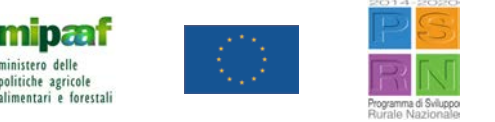

## ALCUNI CHIARIMENTI – LE RESE

#### 9. Come posso intervenire sulle rese che mi propone SIAN-SGR?

Dato "BENCHMARK": è modificabile sia in aumento che in diminuzione indicando sempre la propria produzione se effettivamente realizzata; in ogni caso, è necessario indicare il documento probatorio (dimostrativo) che l'azienda dovrà esibire in caso di controllo.

Dato "ACQUISITO IN SGR": non è modificabile perché già utilizzato in altro PAI precedentemente compilato. Per modificare tale dato, è necessario intervenire sul PAI in cui il dato stesso è stato generato (eventualmente mettendolo in rettifica, se già rilasciato) prima di salvare il calcolo della resa media nel nuovo PAI.

Dato "AMMINISTRATIVO EXTRA RESA": è modificabile solo in aumento ed è limitato agli anni 2013 e 2014 per le aziende che in quelle stesse annualità avevano usufruito dell'opzione di extra resa.

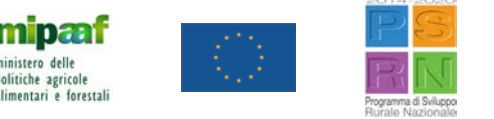

### ALCUNI CHIARIMENTI – LE RESE

10. Quindi se cambio impianto (da bassa ad alta intensità) o tecnica (da non irriguo a irriguo) che produzione posso assicurare?

Posso assicurare tutta la produzione ma ai fini del contributo pubblico vale solo la resa storica calcolata come media quinquennale o triennale:

- in uno o più anni il dato amministrativo fornito da SGR <u>può</u> essere modificato solo con altro dato da fonte amministrativa o benchmark nei soli casi previsti;
- se in uno o più anni l'agricoltore ha realizzato una produzione, il dato benchmark fornito da SGR <u>deve</u> essere modificato con documenti probatori, inclusa la perizia.

#### 11. Sono modificabili le rese storiche nella compilazione del PAI 2016 con un PAI 2015 già compilato?

Se l'azienda ha già un PAI 2015 compilato, nell'applicazione PAI 2016 le rese storiche NON POSSONO ESSERE MODIFICATE; per il 2015 è obbligatorio dichiarare la RESA EFFETTIVA in presenza di produzione o la BENCHMARK in assenza. Se il calcolo della resa nel PAI 2015 non è stato ancora effettuato o se il PAI 2015 non è stato ancora compilato, è invece possibile intervenire anche sulle rese storiche.

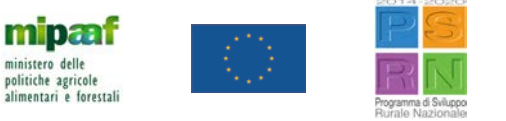

### ALCUNI CHIARIMENTI – LE RESE UVA

12. Nel caso dell'uva da vino, se passo da una produzione DOC a una IGT mai prodotta prima, come gestisco il conseguente aumento di resa?

Esistono quattro tipologie di produzione e di PAI per l'Uva da vino. Le rese dei PAI vino sono precompilate sulla base delle denunce di produzione dell'uva da vino da parte dell'agricoltore, risultando come rese AMMINISTRATIVE. Se compilo, ad esempio, il PAI per uva da vino IGT, il sistema mi propone le rese BENCHMARK di tale tipologia che posso utilizzare nel caso non abbia prodotto in passato uva per vino IGT.

#### 13. Come gestisco i superi in caso di uva DOC-DOCG?

Il supero è consentito nella misura massima del 20% del quantitativo di produzione di uva DOC-DOCG, in conformità ai singoli disciplinari. Il sistema SGR calcola automaticamente la QUANTITA' MASSIMA ASSICURABILE (QMA) per l'uva DOC-DOCG e il relativo supero (sempre espresso in QMA) calcolato nella suddetta misura.

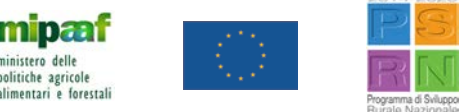

# ALCUNI CHIARIMENTI – RESE/CESSIONI

14. Se ho prodotto posso utilizzare la resa benchmark proposta da SIAN-SGR? No, è obbligatorio indicare la propria resa effettiva.

#### 15. Se cambia l'intestatario dell'azienda vengono ereditate le rese storiche aziendali?

Le disposizioni comunitarie correlano le rese all'agricoltore. Ne consegue che in presenza di un nuovo intestatario (con un nuovo CUAA assegnato), la resa media proposta dal sistema è quella BENCHMARK in mancanza di una produzione propria del nuovo intestatario.

16. Se l'azienda viene ceduta (venduta, affittata...) o transita "mortis causa", il cessionario è tenuto a compilare un nuovo PAI?Sì perché cambia il CUAA. L'eventuale polizza sottoscritta dal "de cuius" o dal cedente perde di validità.

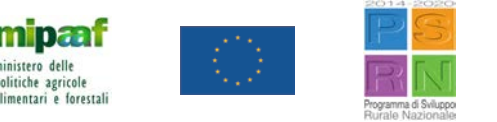

17. Dal momento che nel PAI 2016 devo dimostrare la produzione effettiva del 2015, qualora abbia prodotto, quali sono i documenti ammissibili in caso di controllo?

La documentazione probatoria deve essere innanzitutto intestata al soggetto che sottoscrive il PAI e comprende:

- ✓ fatture o altri documenti fiscali;
- documento di trasporto/ricevute di conferimento;
- ✓ dichiarazioni di produzione/denunce di conferimento da presentare in ottemperanza a disposizioni legislative;
- ✓ documento avente forza probatoria equivalente, ovvero:
  - ricevuta di conferimento relativa a un contratto di produzione;
  - perizia effettuata da professionisti iscritti ad albi o collegi competenti in materie agrarie, con riferimento alle produzioni oggetto di reimpieghi aziendali o di autoconsumo.

Si possono utilizzare anche documenti riepilogativi rilasciati e sottoscritti da Enti riconosciuti dal MIPAAF, Organizzazioni di Produttori e Cooperative a patto che contengano: numero progressivo, tipo di documento (bolla, fattura,..), CUAA, anno di conferimento, prodotto compatibile con DM Prezzi, quantità in 100 kg o unità.

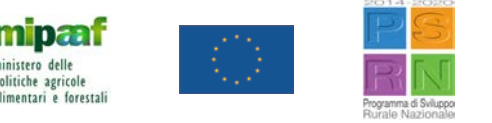

#### 18. Quali sono i dati che i documenti probatori devono contenere, incluse le perizie?

I documenti devono essere intestati al soggetto che sottoscrive il PAI; i dati contenuti devono includere l'intera produzione e devono riguardare:

- la quantità del prodotto realizzato (in centinaia di kg, in unità per il materiale florovivaistico, gli innesti, i carciofi e i fiori di zucchina);
- l'ubicazione della produzione;
- la campagna in cui è stata realizzata la produzione (riferimento all'anno 2015).

#### 19. Come si attesta l'ubicazione della produzione?

Nel caso di più corpi aziendali, i documenti probatori devono riportare il riferimento almeno al corpo aziendale da cui il prodotto è stato venduto.

Laddove la documentazione fiscale non sia distinta per Comune/Prodotto, ma solo a livello di intera azienda (es. fattura cumulativa riferita al Comune in cui ricade la sede legale), per determinare la resa media si potrà fare riferimento alla produzione totale aziendale divisa per la superficie totale dell'azienda. Pertanto si potrà applicare la medesima resa media aziendale a tutti i Comuni, ovvero differenziare le rese per Comune a condizione che non si superi la media aziendale.

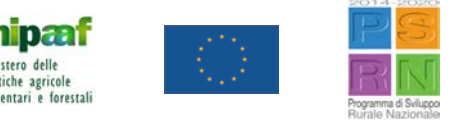

20. Come posso attestare la produzione 2015 se non dispongo di un documento probatorio?

E' possibile procedere con la PERIZIA\* effettuata da professionisti iscritti ad albi o collegi competenti in materie agrarie nei casi di:

- produzioni oggetto di reimpieghi aziendali;
- ✓ produzioni oggetto di autoconsumo;
- ✓ produzioni ottenute da impianti arborei in fase di impianto/giovanili;
- ✓ giacenza di prodotti in magazzino non venduti riferiti alla campagna dell'anno precedente;
- vendita del prodotto attestata da documenti probatori recanti una misura della quantità diversa dal peso (a corpo; a superficie; sulla pianta, ecc.);
- ✓ vendita diretta del prodotto, limitatamente ai prodotti ortofrutticoli di cui alle categorie "ortaggi" e "frutta" dell'allegato al DM Prezzi, nel caso in cui l'agricoltore sia esonerato dal rilascio di documenti fiscali (es. registro dei corrispettivi; scontrini, fatture);
- ✓ altri casi nei quali in conformità alla normativa vigente non è disponibile alcuna documentazione probatoria.

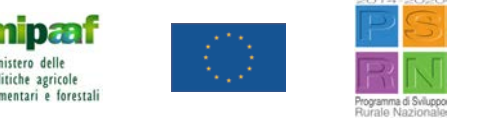

\*Non è necessario l'asseveramento.

#### 21. Come dimostro la produzione in caso di reimpiego aziendale?

Oltre alla PERIZIA è ammesso l'utilizzo del dato BENCHMARK per i seguenti prodotti: *avena, bietola da costa, colture arboree da biomassa, colture erbacee da biomassa, colza, erba medica, erbai graminacee, erbai leguminose, erbai misti, favino, fieno di lupinella, loietto, mais da granella, mais da insilaggio, orzo, pisello proteico, prato, soia, sorgo, tappeto erboso, trifoglio, trifoglio seme,* impiegati ai fini:

- ✓ dell'alimentazione del bestiame (per colture idonee, escluse le permanenti);
- ✓ della produzione di biomasse da utilizzare in impianti aziendali destinati alla produzione di energia rinnovabile.

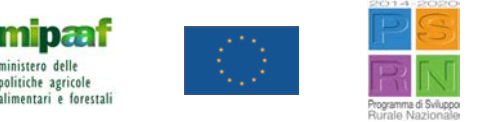

### ALCUNI CHIARIMENTI DOCUMENTI/COASSICURAZIONE

#### 22. La documentazione probatoria deve essere depositata presso il CAA o inviata ad SGR?

No, può essere conservata in azienda per successive verifiche: in tal caso verranno comunicate le modalità di trasmissione ad SGR.

23. Se devo stipulare più di una polizza per uno stesso Prodotto/Comune in regime di coassicurazione, come procedo?

Si devono compilare tanti PAI quante saranno le polizze, selezionando opportunamente le superfici che rientrano in ciascuna di esse.

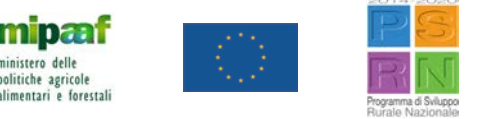

# ALCUNI CHIARIMENTI – COMUNI/CONDIFESA

#### 24. Come si procede al calcolo della resa in caso di Comuni accorpati?

Nel caso di dato BENCHMARK le rese del nuovo Comune ereditano la MIGLIORE RESA BENCHMARK dei Comuni accorpati, per anno/coltura.

Nel caso di dato AMMINISTRATIVO la resa è quella attribuita al Comune indicato nella polizza dell'anno di riferimento. In assenza di tale dato sarà proposto quello benchmark.

Per il PAI 2016, nel caso di dati amministrativi per i prodotti "Uva da vino" (Comune, Varietale, IGT, DOC-DOCG), si applica la stessa regola del dato BENCHMARK.

25. Se nella compilazione del PAI ho selezionato un Organismo di difesa che non presenta la dicitura "associato", cosa succede?

Si può procedere con la compilazione del PAI, ma prima di procedere alla presentazione della domanda, tale legame dovrà essere confermato da parta dell'Organismo selezionato.

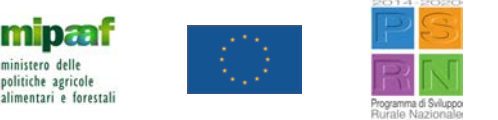

### INFORMAZIONI

Per ulteriori informazioni <u>www.sian.it</u> sezione SGR

Per supporto contattare assistenza.fascicolo@sin.it helpdeskpai@ismea.it

<u>N.B.</u> Il presente prontuario rappresenta un sussidio a supporto degli agricoltori, dei Centri di assistenza agricola, dei Consorzi di difesa, delle compagnie assicurative e dei vari operatori del settore, ma non ha valenza normativa né interpretativa delle pertinenti norme comunitarie e nazionali, cui si rinvia per ogni approfondimento.

<u>www.politicheagricole.gov.it</u> <u>www.agea.gov.it</u> <u>http://www.sian.it/portale-sian/sottosezione.jsp?pid=10</u>

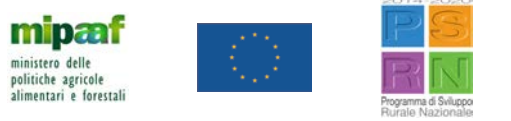